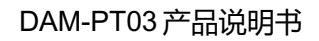

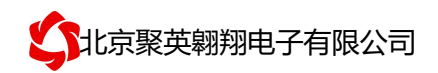

# DAM-PT03 采集卡说明书

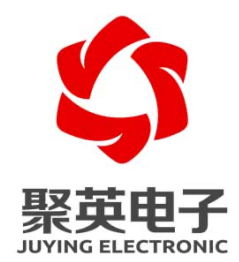

北京聚英翱翔电子有限责任公司 2015 年 05 月

官网: www.juyingele.com

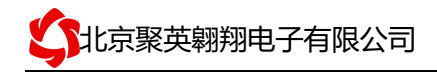

### 目录

| _`       | 广              |   |
|----------|----------------|---|
| <u> </u> | 产品功能1          |   |
| 三、       | 产品选型1          |   |
| 四、       | 主要参数1          |   |
| 五、       | 接口说明2          | 2 |
| 六、       | 通讯接线说明2        | ) |
|          | 1、RS485级联接线方式2 | 2 |
| 七、       | 地址说明           | ; |
| 八、       | 开发资料说明         | ; |
|          | 1、通讯协议说明       | ; |
|          | 2、Modbus 寄存器说明 | ; |
|          | 3、指令生成说明       | ł |
|          | 4、指令列表         | ; |
|          | 5、指令详解         | ; |
| 九、       | 测试软件说明         | 5 |
|          | 1、软件界面         | 5 |
|          | 2、波特率和设备地址更改方法 | 1 |
|          | 3、PT100 线阻修正   | ; |
| +、       | 常见问题与解决方法10    | ) |

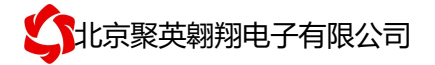

## 一、产品特点

- DC7-30V 宽压供电;
- RS485 通讯隔离;
- 通讯接口支持 RS232、RS485。;
- 支持标准 modbus 协议,同时支持 ASCII/RTU 格式;
- 测量芯片采用 24 位 AD 转换器,精度可做到 0.02 度、

## 二、产品功能

- 3 路 PT100 采集通道;
- 支持5位寻址地址;
- 支持波特率: 2400,4800,9600,19200,38400。

#### 三、产品选型

| 型号                 | modbus    | RS232 | RS485 | USB | WiFi | PT100 |
|--------------------|-----------|-------|-------|-----|------|-------|
| DAM-PT03-RS232     | $\bullet$ |       |       |     |      | 3     |
| DAM-PT03-RS232+485 |           |       |       |     |      | 3     |

### 四、主要参数

| 参数     | 说明                                         |
|--------|--------------------------------------------|
| 数据接口   | RS485、RS232                                |
| 额定电压   | DC 7-30V                                   |
| 电源指示   | 1路红色 LED 指示(不通信时常亮,通信时闪烁)                  |
| 通讯指示   | 与电源指示灯共用                                   |
| 温度范围   | -200℃到650℃                                 |
| 温度分辨率  | 0.1%                                       |
| 尺寸     | 97*50*32mm                                 |
| 重量     | 100g                                       |
| 默认通讯格式 | 9600, n, 8, 1                              |
| 波特率    | 2400,4800,9600,19200,38400                 |
| 软件支持   | 配套配置软件、控制软件;<br>支持各家组态软件;<br>支持 Labviewd 等 |

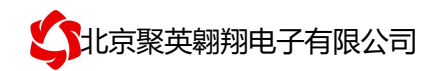

# 五、接口说明

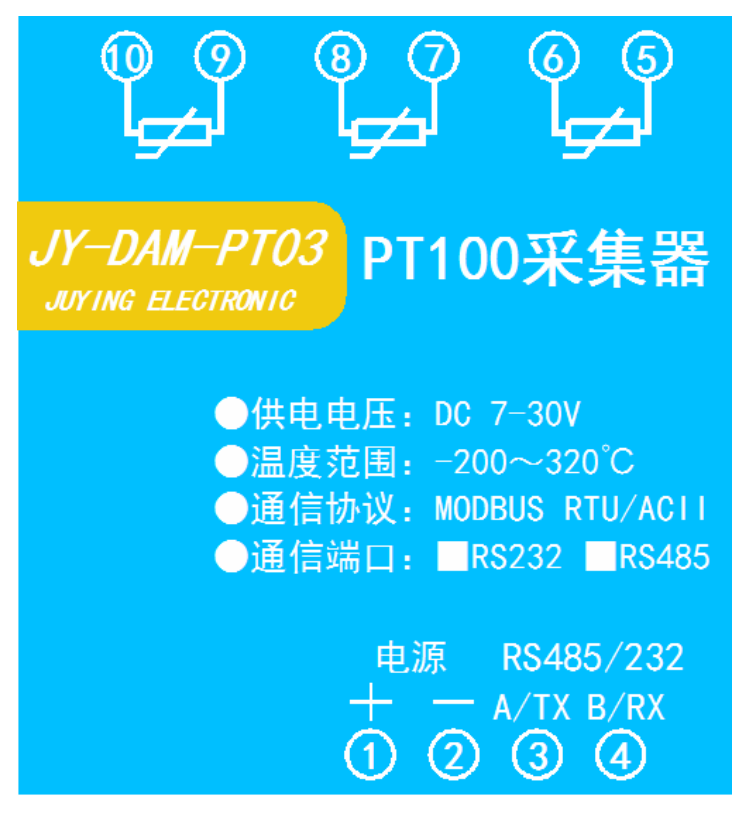

六、通讯接线说明

PT100采用二线制接线方式

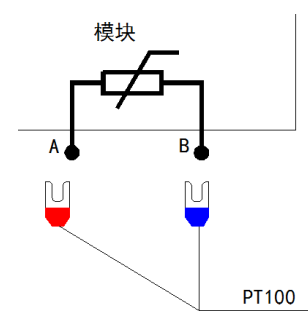

1、RS485级联接线方式

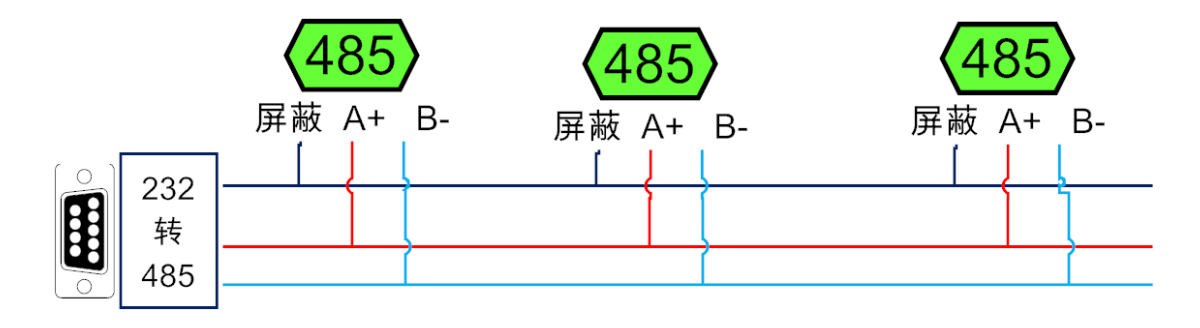

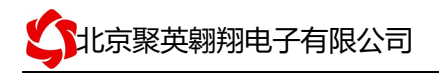

### 七、地址说明

设备地址由**拨码开关地址和设备基地址**两部分构成。 拨码开关地址:是五位拨码开关地址。(范围 0~31) 设备基地址:是指软件设置的地址,也叫偏移地址。 具体关系是:设备地址=拨码开关地址+设备基地址(无拨码开关设备:设备地址=设备基地 址)。

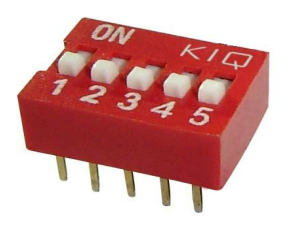

- 1、五个拨码全都拨到"ON"位置时,为地址"31";
- 2、五个拨码全都拨到"OFF"位置时,为地址"0";
- 3、最左边1为二进制最低位。

4、地址表:

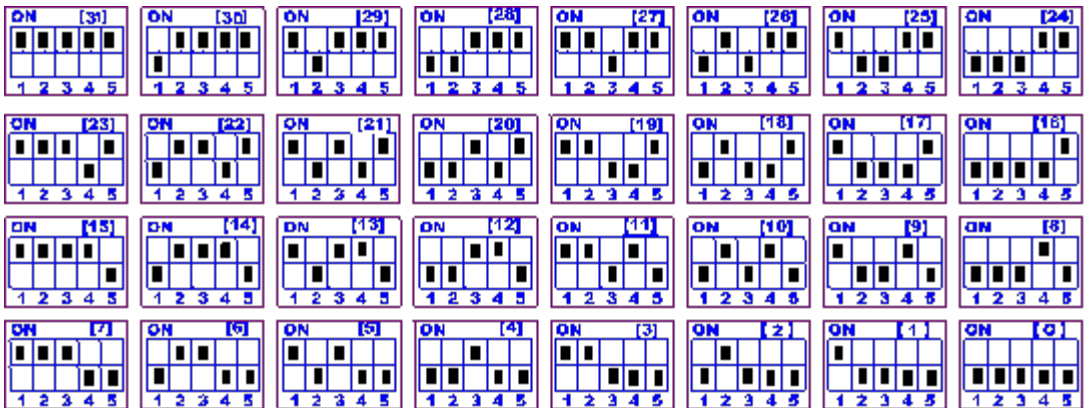

# 八、开发资料说明

#### 1、通讯协议说明

本产品支持标准 modbus 指令,有关详细的指令生成与解析方式,可根据本文中的寄存器表结合参考《MODBUS 协议中文版》即可。参考: <u>http://pan.baidu.com/s/1hqsuZNu</u>

#### 2、Modbus 寄存器说明

本控制卡主要为温度寄存器,支持以下指令码: 3、4、6

| 指令码 | 含义     |
|-----|--------|
| 3   | 读取配置数据 |
| 4   | 读取温度数据 |
| 6   | 修改配置数据 |

寄存器地址表:

| 寄存器名称 |       | 寄存器地<br>址 | 数据类型          | │                    |
|-------|-------|-----------|---------------|----------------------|
| 温度输入  |       |           |               |                      |
| 输入1   | 温度输   | 3x0001    | S16(16 位有符号)或 | 第一路温度输入【-200-327℃】   |
|       | 入     |           | U16(16位无符号)   | 第一路温度输入【0-650℃】      |
| 输入2   | 4 号指令 | 3x0002    | S16(16 位有符号)或 | 第二路温度输入【-200-327℃】   |
|       |       |           | U16(16 位无符号)  | 第二路温度输入【0-650℃】      |
| 输入3   |       | 3x0003    | S16(16 位有符号)或 | 第三路温度输入【-200-327℃】   |
|       |       |           | U16(16 位无符号)  | 第三路温度输入【0-650℃】      |
| 输入1   |       | 3x0051    | Float(浮点数)    | 第一路温度输入【-200-650℃】   |
| 输入2   |       | 3x0053    | Float (浮点数)   | 第二路温度输入【-200-650℃】   |
| 输入3   |       | 3x0055    | Float(浮点数)    | 第三路温度输入【-200-650℃】   |
| 配置参数  |       |           |               |                      |
| 通信波特率 | 保持寄   | 4x1001    |               | 见下表波特率数值对应表,默认为      |
|       | 存器    |           |               | 0,支持 0-5,该寄存器同时决定    |
|       |       |           |               | RS232 和 RS485 的通信波特率 |
| 备用    |       | 4x1002    |               | 备用,用户不可写入任何值。        |
| 偏移地址  |       | 4x1003    |               | 设备地址=偏移地址+拨码开关地址     |
| 工作模式  |       | 4x1004    |               | 用户可以使用,存储用户数据        |
| 延迟时间  |       | 4x1005    |               | 用户可以使用,存储用户数据        |

备注:

①: Modbus 设备指令支持下列 Modbus 地址:

00001 至 09999 是离散输出(线圈)

10001 至 19999 是离散输入(触点)

30001 至 39999 是输入寄存器(通常是模拟量输入)

40001 至 49999 是保持寄存器(通常存储设备配置信息)

采用 5 位码格式,第一个字符决定寄存器类型,其余 4 个字符代表地址。 地址 1 从 0 开始,如 00001 对应 0000。

波特率数值对应表

| 数值 | 波特率   |
|----|-------|
| 0  | 9600  |
| 1  | 2400  |
| 2  | 4800  |
| 3  | 9600  |
| 4  | 19200 |
| 5  | 38400 |

#### 3、指令生成说明

应用举例及其说明:本机地址除了拨码开关地址之外,还有默认的 254 为广播地址。当 总线上只有一个设备时,无需关心拨码开关地址,直接使用 254 地址即可,当总线上有多个 设备时通过拨码开关选择为不同地址,发送控制指令时通过地址区别。

注意: RS232 总线为1对1总线,即总线上只能有两个设备,例如电脑与继电器板卡,

联系电话和 QQ: 4008128121

只有485总线才可以挂载多个设备。

### 4、指令列表

| 情景         | RTU 格式(16 进制发        | ASCII 格式(ASCII 格式发送)                                  |
|------------|----------------------|-------------------------------------------------------|
|            | 送)                   |                                                       |
| 查询第1路温度    | FE04000000125C5      | 3A 46 45 30 34 30 30 30 30 30 30 30 30 31 46 44 0D 0A |
| 返回信息       | FE 04 02 00 00 AD 24 | 3A 46 45 30 34 30 32 30 30 30 30 46 43 0D 0A          |
| 查询第2路温度    | FE04000100017405     | 3A 46 45 30 34 30 30 30 31 30 30 30 31 46 43 0D 0A    |
| 查询第3路温度    | FE04000200018405     | 3A 46 45 30 34 30 30 30 32 30 30 30 31 46 42 0D 0A    |
| 查询 1~3 路温度 | FE040000003A404      | 3A 46 45 30 34 30 30 30 30 30 30 30 30 33 46 42 0D 0A |

## 5、指令详解

#### 5.1、温度查询

#### 获取到的温度数据与实际输入值之间的关系为:实际值=返回值\*0.01

查询第一路温度(查询整型寄存器地址,查询温度范围是-200-327℃或者 0-650℃)

FE04000000125C5

| 字段    | 含义    | 备注              |
|-------|-------|-----------------|
| FE    | 设备地址  |                 |
| 04    | 04 指令 | 查询输入寄存器指令       |
| 00 00 | 起始地址  | 要查询的第一路模拟量寄存器地址 |
| 00 01 | 查询数量  | 要查询的模拟量数量       |
| 25 C5 | CRC16 |                 |

模拟返回信息:

FE 04 02 00 00 AD 24

| 字段            | 含义       | 备注                     |
|---------------|----------|------------------------|
| FE            | 设备地址     |                        |
| 04            | 04 指令    | 返回指令:如果查询错误,返回 0x82    |
| 02            | 字节数      | 返回状态信息的所有字节数。1+(n-1)/8 |
| 00(TH) 00(TL) | 查询的 AD 字 | TH 为温度高字节,TL 为温度低字节    |
| AD 24         | CRC16    |                        |

查询第一路温度(查询浮点数寄存器地址,查询温度范围是-200-650℃) 查询第一路温度 float 类型

#### FE 04 00 32 00 02 C4 0B

| 字段    | 含义    | 备注                       |
|-------|-------|--------------------------|
| FE    | 设备地址  |                          |
| 04    | 04 指令 | 查询输入寄存器指令                |
| 00 32 | 起始地址  | 要查询的第一路模拟量 float 类型寄存器地址 |
| 00 02 | 查询数量  | 要查询的模拟量数量                |
| C4 0B | CRC16 |                          |

模拟返回信息:

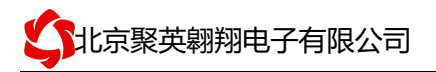

#### FE 04 04 41 CB 70 A4 B5 32

| 字段          | 含义       | 备注                     |
|-------------|----------|------------------------|
| FE          | 设备地址     |                        |
| 04          | 04 指令    | 返回指令:如果查询错误,返回 0x82    |
| 04          | 字节数      | 返回状态信息的所有字节数。1+(n-1)/8 |
| 41 CB 70 A4 | 查询的 AD 字 | 换算回来数值是 25.43          |
| AD 24       | CRC16    |                        |

九、测试软件说明

## 1、软件界面

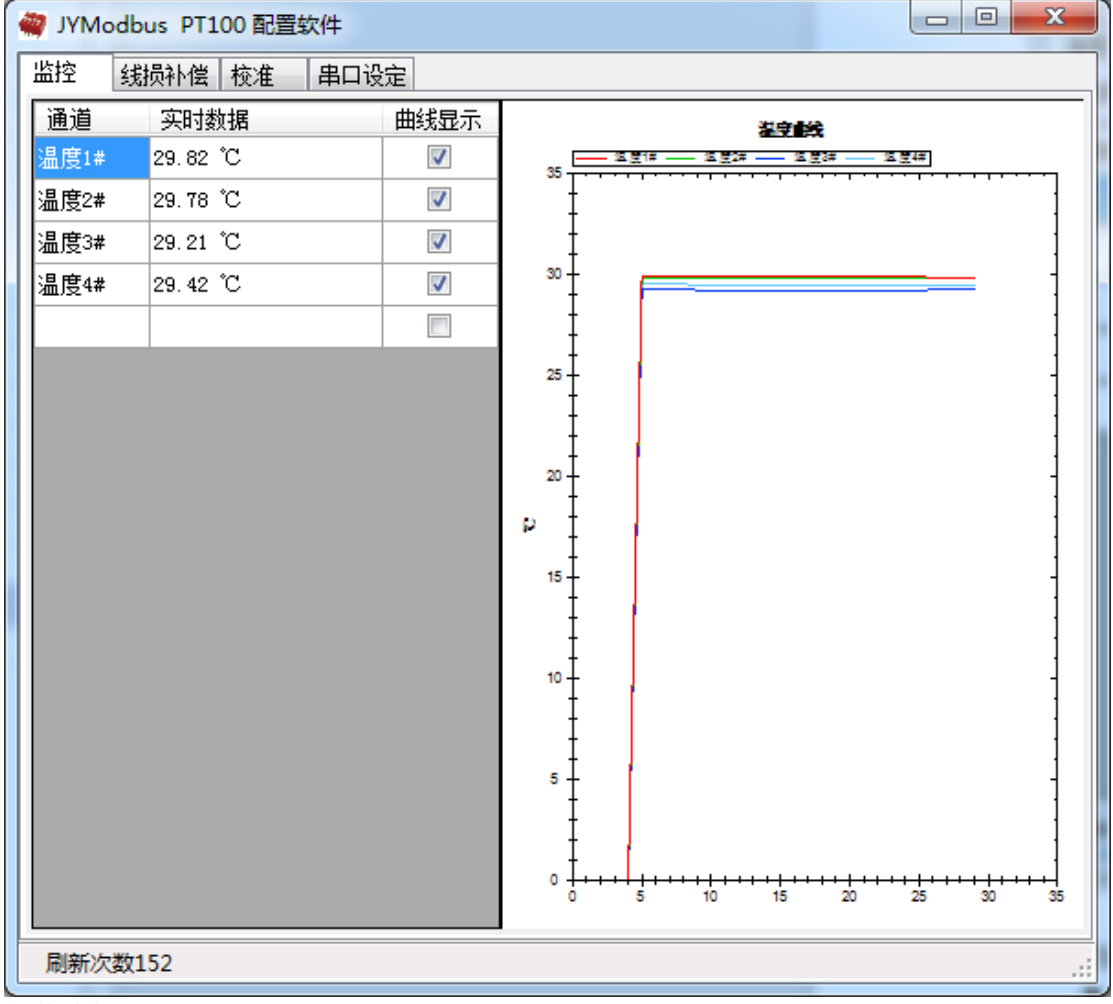

软件功能:

- 监测温度
- 温度线损补偿
- 修改波特率和设备地址

#### 2、波特率和设备地址更改方法

打开采集配置软件,选择**串口设定**菜单,在通讯参数中点击**关闭串口**,选择相应的串口号和波特率(默认 9600),超时时间和最小间隔都改成 50ms。基本参数中设备型号选择 PT03。点击打开串口,点击 读取 按钮,在下边信息栏中显示读取成功,则表示联机成功, (若显示通信失败,请确定串口接线,串口号,波特率和地址是否正确)。

确定通信成功后,在基本参数中选择正确的波特率和需要配置的设备地址,点击**写入**, 若是下边信息栏种显示写入成功,则说明操作成功,可以点击**读取**,确定操作结果。

| 🦏 JYModbus PT100 配置软件                                                                                                    |                                                                                                    |     |
|----------------------------------------------------------------------------------------------------|----------------------------------------------------------------------------------------------------|-----|
| 监控 线损补偿 校准 串口设定                                                                                                    |                                                                                                    |     |
| 监控 线损补偿 板准 串口设定 通讯参数 ① 书口号: COM7 ⑦ 求持率: 9600 ⑦ 校验位: None 教据位: 8 ④ 印止位: 1 超时时间 50 ⑤ ⑥ ⑤ ⑥ ⑥ ④ 和时间隔 50 ⑤ ⑥ ⑥ ⑥ ⑥ ⑥ ⑥ ⑥ ⑥ ⑥ ⑥ ⑥ ⑥ ⑥ ⑥ ⑥ ⑥ ⑥ ⑥ ⑥ ⑥ ⑥ ⑥ ⑥ ⑥ ⑥ ⑥ ⑥ ⑥ ⑥ ⑥ ⑥ ⑥ ⑥ ⑥ ⑥ ⑥ ⑥ ⑥ ⑥ ⑥ ⑥ ⑥ ⑥ ⑥ ⑥ ⑥ ⑥ ⑥ ⑥ ⑦ ⑥ ⑦ ⑥ ⑥ ⑦ ⑦ ⑧ ⑥ ⑦ ⑥ ⑥ ⑥ ⑦ ⑥ ⑦ ⑥ ⑦ ⑥ ⑥ ⑥ ⑥ ⑦ ⑦ | 基本参数     设备型号:   PT03 ▼     设备波特率:   默认9600 ▼     设备基地址   0     刷新时间(0.1s)   5     滤波时间(0.1s)   20 |     |
| 未联机                                                                                                    | 【(1) 2015-05-28 15:45:21】: 初始化系统参数                                                                 | .:: |

设备地址由拨码开关地址和设备基地址两部分构成。

**拨码开关地址:**是五位拨码开关地址。(范围 0~31)

设备基地址:是指软件设置的地址,也叫偏移地址。

具体关系是: 设备地址=拨码开关地址+设备基地址(无拨码开关设备: 设备地址=设备基地 址)。

修改设备地址如果小于 31,即用拨码开关。如果大于 31,需要修改设备基地址。

如:设置设备地址为100,拨码开关地址拨为0,设备基地址应该写入100。

7

## 3、PT100 线阻修正

| JYModbus PT100 配置软件 □ □ □ ■ ▲   监控 线损补偿 校准 串口设定 □ ● ● |               |                                        |  |  |
|-------------------------------------------------------|---------------|----------------------------------------|--|--|
| 配置<br>线损值(*10毫欧) -38                                  |               |                                        |  |  |
| 通道                                                    | 当前线损值 (*10毫欧) | 配置                                     |  |  |
| 1                                                     | -38           | 写入                                     |  |  |
| 2                                                     | 0             | (写入                                    |  |  |
| 3                                                     | 0             | 「「「「」」「「」」「」」「」」「」」「」」「」」「」」」「」」「」」」「」 |  |  |
| 4                                                     | 0             | [ 写入                                   |  |  |
| 5                                                     | 0             | [ 写入                                   |  |  |
| 6                                                     | 0             | [ 写入                                   |  |  |
|                                                       |               | [ 写入                                   |  |  |
|                                                       |               |                                        |  |  |
| 刷新次数1485                                              | 联机            |                                        |  |  |

线损补偿菜单下可补偿传感器温度。线损值与温度对应关系: 380 毫欧 =1℃

如:现在实际温度是 20 度,第一路显示温度是 20.1 度,说温度高了 0.1 度,对应 PT100 电阻是 38 毫欧,在**线损值输入框**填入 3.8,点击第一路后边的\_\_\_\_\_\_\_。写入 成功后会在前边显示写入结果,就完成了第一路的修正;

反之实际温度是 20.1 度,第一路显示温度是 20 度,说温度低了 0.1 度,对应 PT100 电阻是 38 毫欧,在**线损值输入框**填入-3.8,点击第一路后边的**与**。写入 成功后会在前边显示写入结果,就完成了第一路的修正。以此类推,可以修正其他通道。

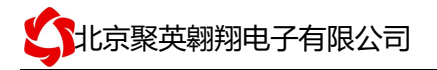

| W JYModbus PT100 配置软件 |           |      |                                       |  |
|-----------------------|-----------|------|---------------------------------------|--|
| 监控                    | 线损补偿 校准 日 | 串口设定 |                                       |  |
| 通道                    | 实时数据      | 曲线显示 | <b>港守</b> 議会                          |  |
| 温度1#                  | 29.82 °C  |      |                                       |  |
| 温度2#                  | 29.78 °C  |      | 1 1 1                                 |  |
| 温度3#                  | 29.21 °C  |      | ļ † 1                                 |  |
| 温度4#                  | 29.42 °C  |      | <sup>30</sup> † = 1                   |  |
|                       |           |      | 1 1 1                                 |  |
|                       |           |      | 25                                    |  |
|                       |           |      | 1 1 1                                 |  |
|                       |           |      |                                       |  |
|                       |           |      | 20 -                                  |  |
|                       |           |      | н —                                   |  |
|                       |           |      | 15 -                                  |  |
|                       |           |      | I I I I I I I I I I I I I I I I I I I |  |
|                       |           |      | 10-                                   |  |
|                       |           |      |                                       |  |
|                       |           |      |                                       |  |
|                       |           |      | 5                                     |  |
|                       |           |      |                                       |  |
|                       |           |      | · · · · · · · · · · · · · · · · · · · |  |
|                       |           |      | 0 5 10 15 20 25 30 35                 |  |
| 刷新次数152               |           |      |                                       |  |

监控菜单下可以实时监控每路的温度及变化曲线。 若要控制多个设备,可以用我们公司提供的"聚英组态软件",详见聚英组态软件说明.pdf 聚英组态软件下载地址: <u>http://pan.baidu.com/s/1ntPZK4h</u>

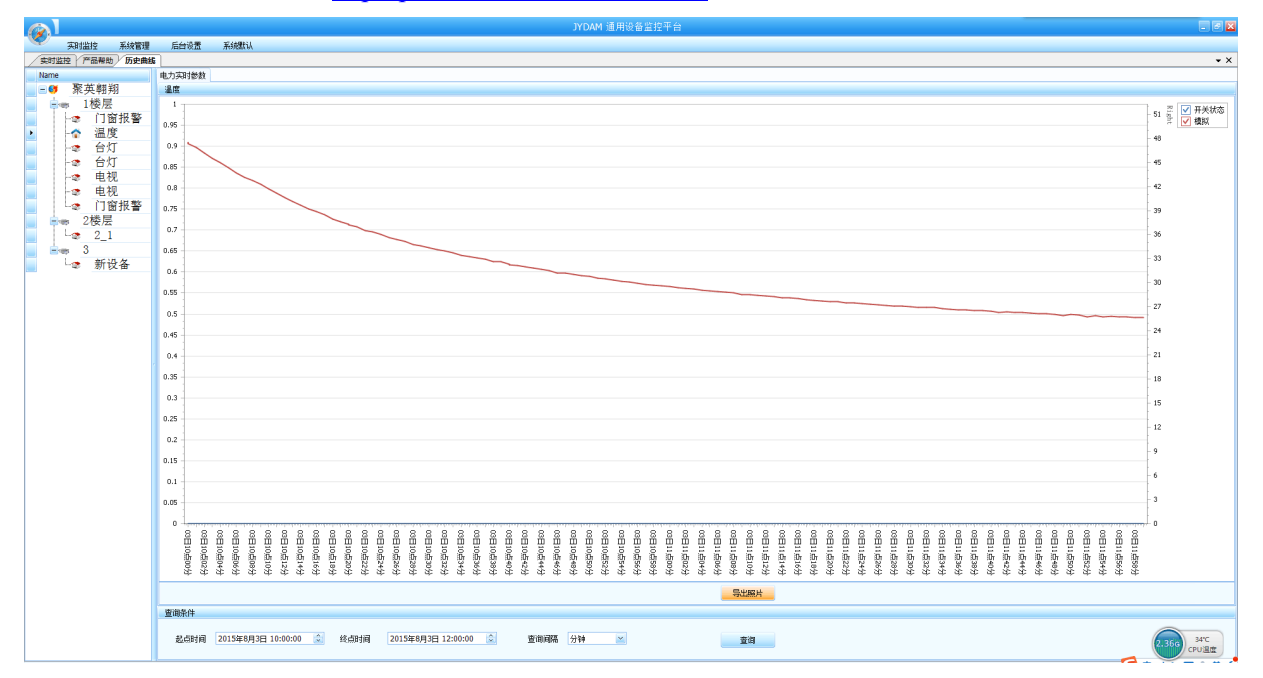

官网: www.juyingele.com

## 十、常见问题与解决方法

1.采集板卡供电后使用 232 接口无法建立通信,无法控制

首先测试不同波特率是否可以控制,485 接口注意 A+、B-线以及屏蔽线,屏蔽线不是 必须,但在通信误码率大的情况下必须接上,即便距离很近也可能出现此类情况。

2.485 总线, 挂载了大于1个的设备, 我以广播地址 254 发送继电器1吸和, 但并不是所有 模块的继电器1吸和。

广播地址在总线上只有一个设备时可以使用,大于1个设备时请以拨码开关区分地址来 控制,否则会因为模块在通信数据的判断不同步上导致指令无法正确执行。